# 논문검색 메뉴얼

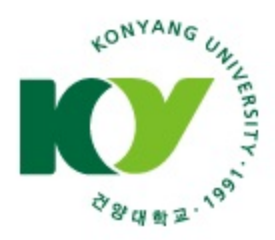

대 학 원

### 1. 명곡도서관 첫 화면 → 로그인

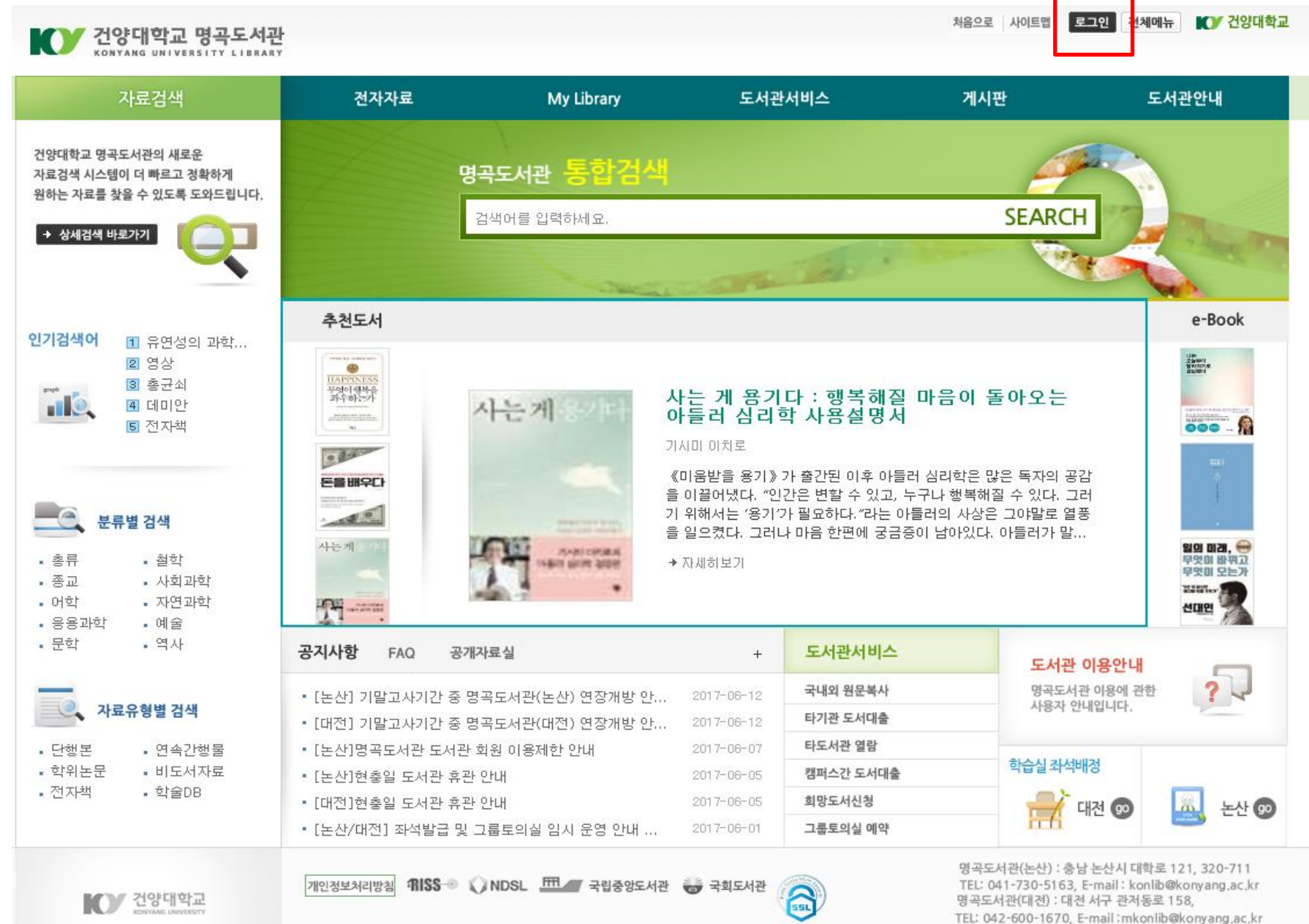

CORVEGENT/C) 2012 KONVANG UNIVERSITY MYRONGKOK URBARY ALL DIGHT RESERVED

# ☆패스워드 : <u>a+주민등록번호 뒤 7자리(최초)</u>

## ☆**아이디 : 학번**

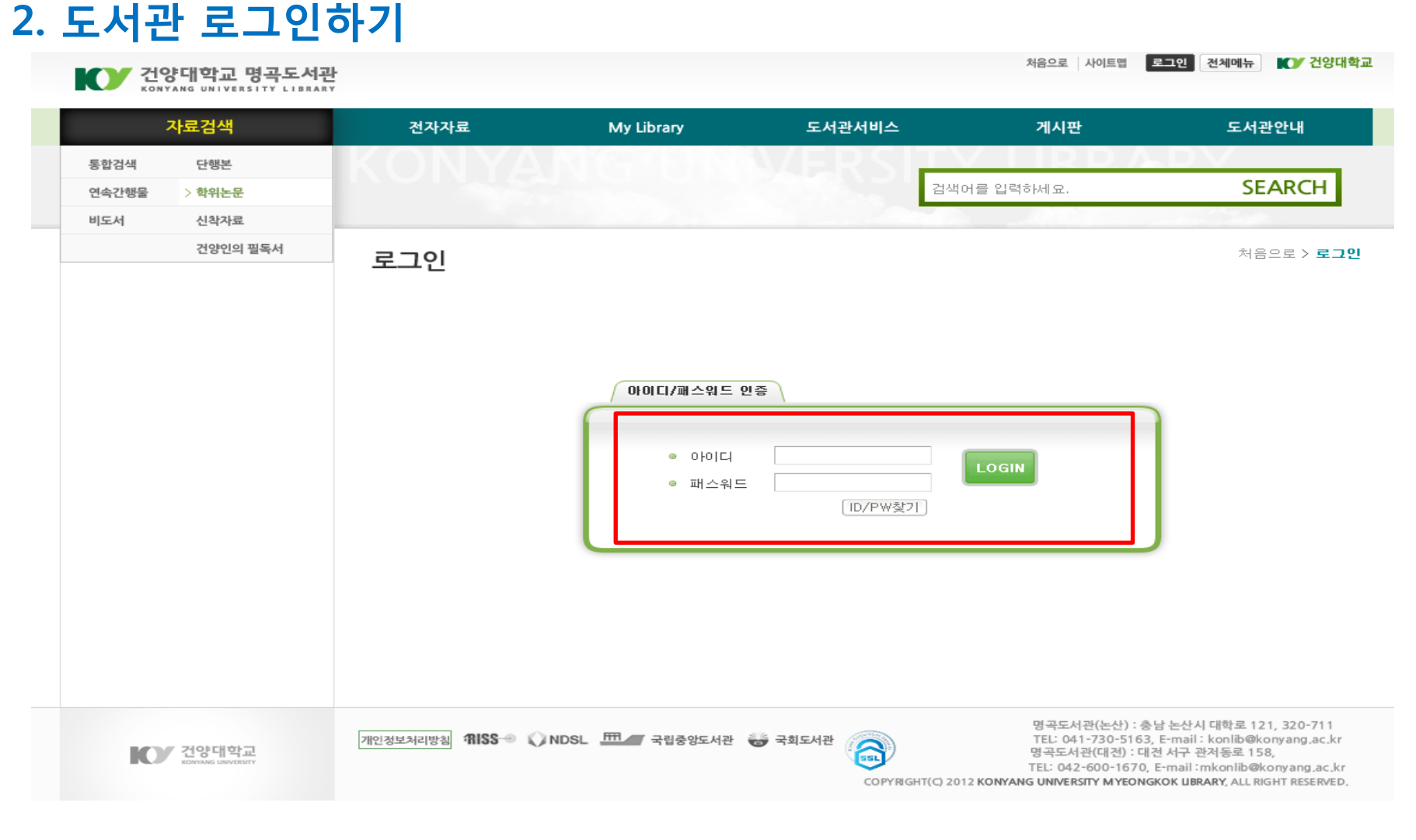

### 3-1. RISS 클릭

처음으로 사이트맵 로그아웃

로그아웃 전체메뉴 🚺 건양대학교

KONYANG UNIVERSITY LIBRARY

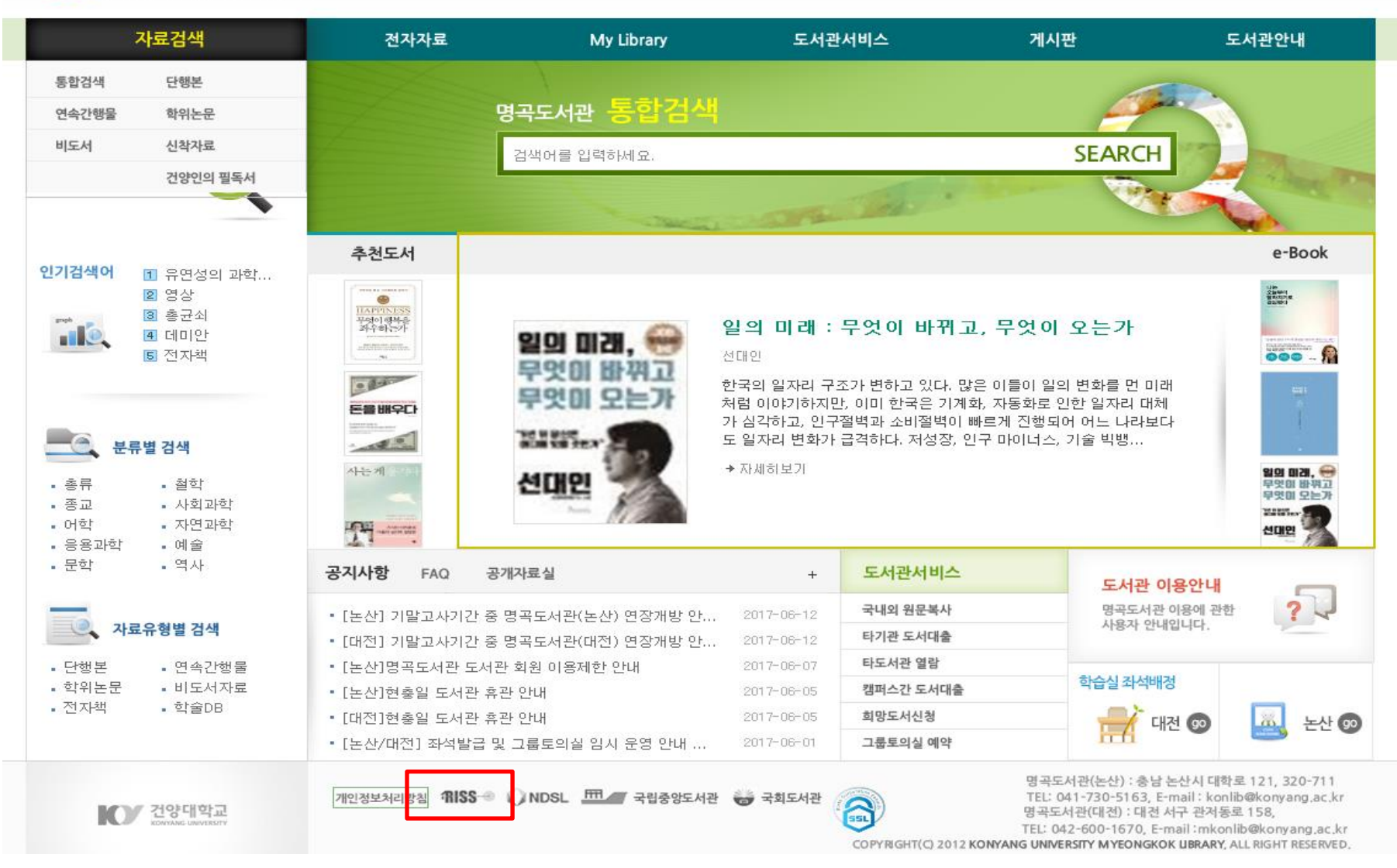

## ☆ 건양대(직접접속) 확인

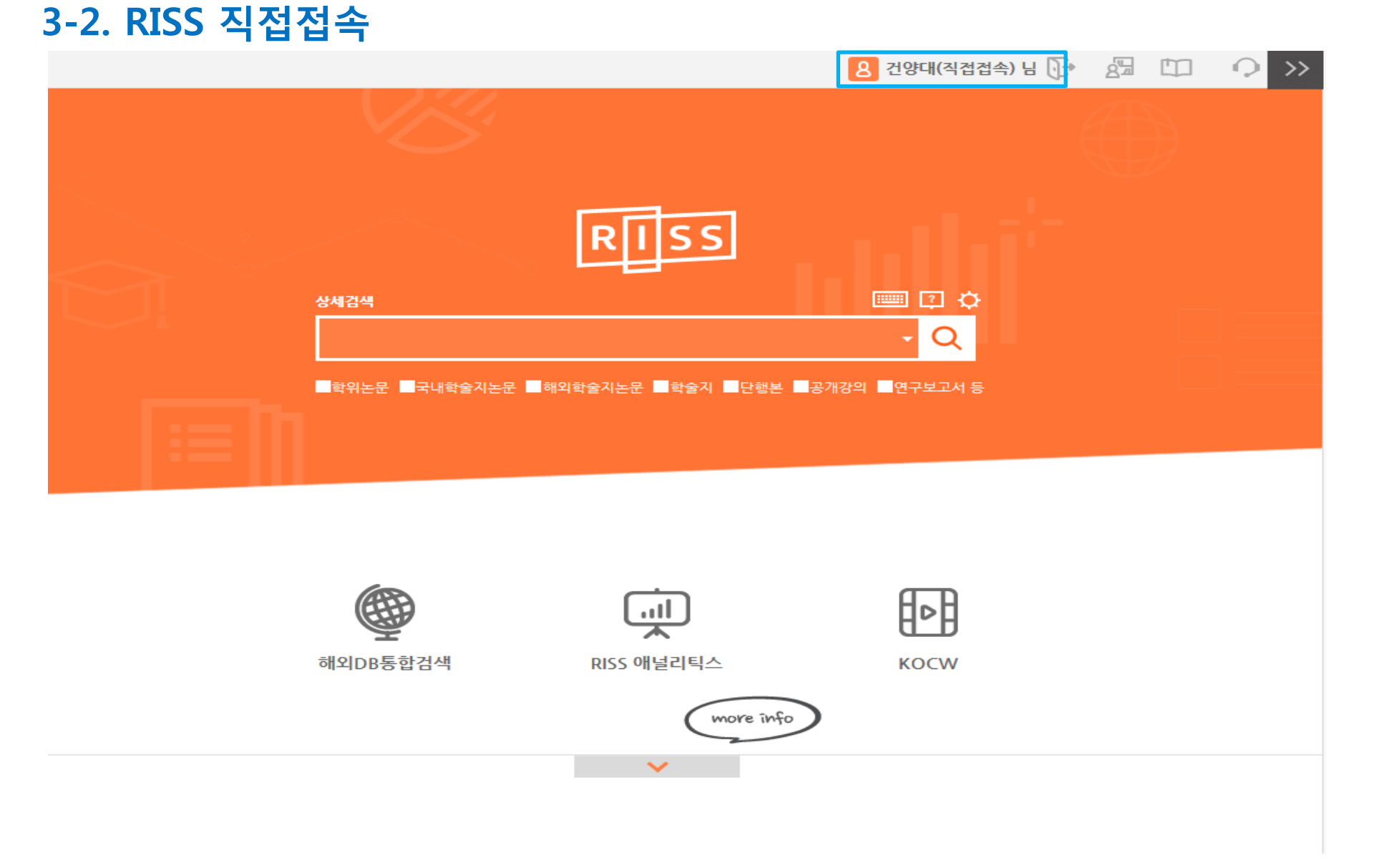

### 3-3. 원하는 논문 검색

| Q (                                                                                 | 8 건양대(직접접속) 님 🕞 🖾 🛄 🗘 🕕                                                                                                    |
|-------------------------------------------------------------------------------------|----------------------------------------------------------------------------------------------------|
| RISS 통합검색                                                                           | 결과 내 재검색     상세검색       국내학술지논문     경제                                                                                                    |
| Q RISS 통합검색                                                                         | 검색키워드 : <mark>경제</mark> (검색결과 : 185,252 건) 최                                                                                                    |
| 통합검색<br>학위논문<br><b>국내학술지논문</b><br>해외학술지논문<br>학술지<br>단행본<br>공개강의                     | F 무료       M 기관내 무료       W 유료       기관별 국내학술         정확도순 ▼       인기도순       연도순       제목순       저자순       발행처순                                                                                                    |
|                                                                                     | <ul> <li>□ 1 경제자유구역 활성화를 위한 제도개선방안에 대한 연구 : 송도경제자유구역 사례를 중심으로 = Improvement Plan of Free Economic Zone Legal System - A Focus on Song-do Free Economic Zone<br/>홍정건 엄수원 (韓國地域經濟研究, Vol.27 No, [2014])/<i>KCI등재</i>]</li> <li>간략보기 원문보기URL ₩</li> </ul> |
| 연구보고서 등<br>유형별 보기 검색                                                                | □ 2 주요국가의 경제모형과 경제학 11 : 일본의 경제모형과 경제학<br>이종윤 (한국경제연구원(기타보고서), Vol No.3, [1998])<br>간략보기                                                                                                    |
| 면 연구원자료 (1359)<br>편집부(편집자) (920)<br>학회자료 (795)<br>편집부(편집자) (753)                    | 3       경제법령의 문제점과 개선방안 2 : 중소기업지원제도의 경제분석 Economic Analysis on policy-Favoring-Small Firms         김상권 (한국경제연구원(기타보고서), Vol No.3, [1997])         간략보기                                                                                                |
| <ul> <li>■ Kim (555)</li> <li>● 학술지명</li> <li>▲</li> <li>■ 산업경제연구 (2963)</li> </ul> | <ul> <li>□ 4 케인즈 경제학과 심리 : 포스트 케인지언과 행동경제학 = The Economics of Keynes and Psychology: post Keynesian and behavioral economics</li> <li>황재홍(Hwang, Jaehong) (사회경제평론, Vol No.35, [2010]) [KCI등재]</li> <li>간략보기 원문보기URL M</li> </ul>                       |

### 3-4. 원문보기 선택

| 면구원자료 (1359)<br>편집부(편집자) (920)<br>학회자료 (795)<br>편집부(편집자) (753)<br>Kim (555)<br>               | L 3 | <mark>경제법 당의 군제점과 개신망안 Z - 중소기법시현제노의 경제문식 ECONOMIC Analysis on policy-Favoring-Small Firms</mark><br>김상권 (한국경제연구원(기타보고서), Vol No.3, [1997])<br><mark>간략보기</mark>                                                              |
|-----------------------------------------------------------------------------------------------|-----|----------------------------------------------------------------------------------------------------|
|                                                                                               | □ 4 | 케인즈 경제학과 심리 : 포스트 케인지언과 행동경제학 = The Economics of Keynes and Psychology: post Keynesian<br>and behavioral economics<br>황재홍(Hwang, Jaehong) (사회경제평론, Vol No.35, [2010]) <i>[KCI등재</i> ]<br>가량보기 위무보기내며 M                        |
| <ul> <li>전체연구 (2140)</li> <li>論文集 (2084)</li> <li>經濟論集 (1802)</li> <li>經營經濟 (1608)</li> </ul> | □ 5 | 자유시장경제를 위한 헌법발전의 방향 : 시장경제와 헌법의 개정 방향         민경국 (한국경제연구원 세미나자료, Vol.2008 No.1, [2007])         간략보기       원문보기URL M                                                                                                    |
| 발행년도. ▲<br>2017 (2193)<br>2016 (9238)<br>2015 (10011)<br>2014 (10046)<br>2013 (10209)<br>     | 6   | 한국 경제특구의 성과분석 및 투자활성화 과제 : 경제자유구역, 자유무역지역, 외국인투자지역, 기업도시 중심으로<br>양금승 (한국경제연구원 정책연구, Vol.2015 No.35, [2015])<br>간략보기 원문보기URL M                                                                                                 |
|                                                                                               | 7   | 러시아경제 연구로 가는 길 : 경제체제론에서 경제문화론으로의 전환을 모색하며 Exploring the Transition from<br>'Economic System' to 'Economic Culture' = A New Approach to Russian Economy<br>성원용 (비국경제연구, Vol.11 No.2, [2004]) <i>[KCI등재]</i><br>간략보기 원문보기URL M |
|                                                                                               | □ 8 | 經濟危機의 歷史的 比較:韓國經濟에의 示唆 Implications for Korean Economy = A Historical Comparison of<br>Economic Crises<br>차濟勳(經濟論集, Vol.37 No.2, [1998])<br>간략보기 원문보기 F                                                                       |
| 원문계공처 ▲<br>■ 누리미디어 (50067)<br>■ 한국학술정보 (49834)<br>■ KERIS(무료) (27830)                         | 9   | <ul> <li>經濟制度와倫理意識:持續可能한成長과經濟先進化의基盤</li> <li>김중수(金仲秀)(經濟論集, Vol.46 No.4, [2007])</li> <li>간략보기 원문보기URL M 복사/대출신청</li> </ul>                                                                                                   |

### 3-5. 이용 방법 선택

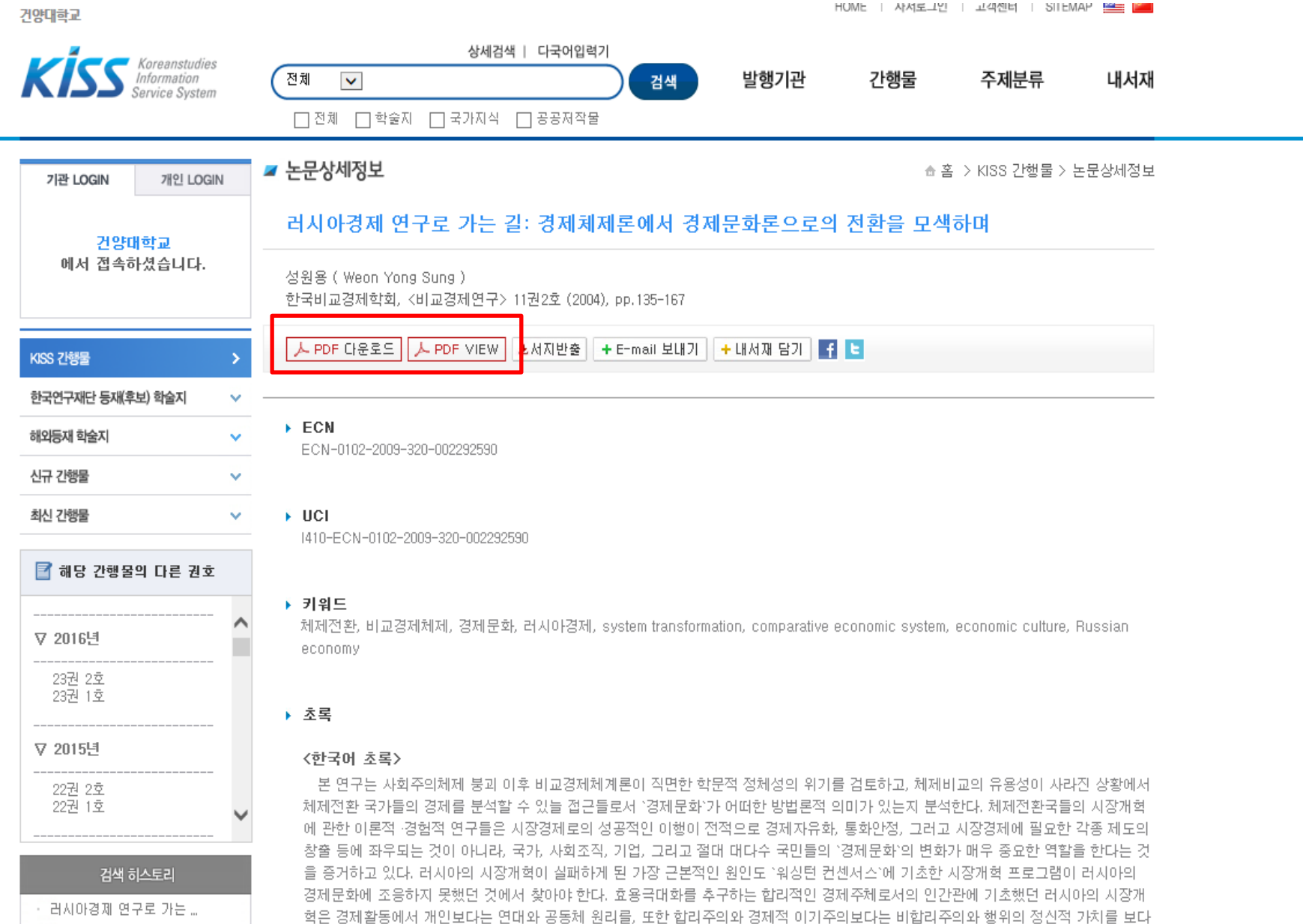

중요시하는 러시아의 경제문화를 간과했으며, 그 결과 시장경제개혁은 의도했던 것과는 전혀 다른 결과를 낳고 말았다. 따라서 대개의 비 그 분석이 연구 대사이 기록 제공간이에 대한 이사이르부터 출발하다고 한 때 한층 권리이경제 연구는 체제이 변화에도 분구되고 비하지

### 4-1. 국외학술DB/ 국내학술DB 선택

₩ 건양대학교 처음으로 사이트맵 로그아웃 전체메뉴 ₩₩ 건양대학교 명곡도서관 KONYANG UNIVERSITY LIBRARY 전자자료 자료검색 My Library 도서관서비스 게시판 도서관안내 학술DB검색 건양대학교 명곡도서관의 새로운 통한검색 곡도서관 국외학술DB 자료검색 시스템이 더 빠르고 정확하게 원하는 자료를 찾을 수 있도록 도와드립니다. 국내학술DB SEARCH 1색어를 입력하세요 → 상세검색 바로가기 Trial 학술DB 전자학위논문 교외접속 e-Book 인기검색어 1 유연성의 과학... PubMed 2 영상 22444 e-Book 3 총균쇠 사는 게 용기다 : 행복해질 마음이 돌아오는 아들러 심리학 사용설명서 4 데미안 나는게 E-Movie 5 전자책 000 1 기시미 미치로 0 000 《미움받을 용기》가 출간된 이후 아들러 심리학은 많은 독자의 공감 돈을배우다 을 이끌어냈다. "인간은 변할 수 있고, 누구나 행복해질 수 있다. 그러 기 위해서는 '용기'가 필요하다."라는 아들러의 사상은 그야말로 열풍 10 분류별 검색 을 일으켰다. 그러나 마음 한편에 궁금증이 남아있다. 아들러가 말... 사는게 일의 미겐, 😁 NAME OF BRIDE · 촉류 . 철한 ▶자세히보기 무엇이 바뀌고 ALL STOR WERE 무엇미 모는가 종교 • 사회과학 Main Iner • 어학 • 자연과학 - A DE CONTRACT 선대면 • 응용과학 • 예술 문학 • 역사 공지사항 도서관서비스 공개자료실 FAO + 도서관 이용안내 국내외 원문복사 명곡도서관 이용에 관한 2017-06-12 • [논산] 기말고사기간 중 명곡도서관(논산) 연장개방 안... 사용자 안내입니다. 자료유형별 검색 타기관 도서대출 2017-06-12 • [대전] 기말고사기간 중 명곡도서관(대전) 연장개방 안... 타도서관 열람 2017-06-07 . 단행본 • 연속간행물 [논산]명곡도서관 도서관 회원 이용제한 안내 학습실 좌석배정 • 학위논문 • 비도서자료 캠퍼스간 도서대출 2017-06-05 • [논산]현충일 도서관 휴관 안내 전자책 한술DB 희망도서신청 • [대전] 현충일 도서관 휴관 안내 2017-06-05 대전 😡 논산 😡 2017-06-01 그룹토의실 예약 • [논산/대전] 좌석발급 및 그룹토의실 임시 운영 안내 ... 명곡도서관(논산): 충남 논산시 대학로 121, 320-711 🟦 🕄 🐨 NDSL 🛲 📶 국립중앙도서관 😸 국회도서관 TEL: 041-730-5163, E-mail: konlib@konyang.ac.kr 개인정보처리방침 SSL · 건양대학교 명곡도서관(대전): 대전 서구 관저동로 158, TEL: 042-600-1670, E-mail:mkonlib@konvang.ac.kr

### 4-2. 해당 학술DB 선택

**건양대학교 명곡도서관** 

저음으로 사이트법 로그아웃 전체메뉴 🚺 건앙내약표

| 자료검색 | 전자자료  | My Library | 도서관서비스 | 게시판        | 도서관안내  |
|------|-------|------------|--------|------------|--------|
| 전자자료 | KONYA | NGUN       | 2      | 색어를 입력하세요. | SEARCH |

■ 학술DB검색

■ 국외학술DB

#### • 국내학술DB

- Trial 학술DB
- 전자학위논문
- 교외접속
- PubMed
- e-Book
- E-Movie

**국내** 학술DB

처음으로 > 전자자료 > 국내 학술DB

#### 국내 학술DB

| 구분                           | 내용                                                                               | 저널리스트 | 모바일앱 |
|------------------------------|----------------------------------------------------------------------------------|-------|------|
| 저널 A-to-Z                    | - 우리 도서관에서 구독중인 저널에 대한 통합검색 페이지                                                  |       |      |
| 한국학술정보(KISS)                 | 한국학술정보㈜에서 제공하는 국내학회지 원문검색 시스템 으로 현재 1,217개 학<br>회 및 연구소에서 발간하는 1,361종의 간행물 을 서비스 | 8     |      |
| 누리미디어(DBPIA)                 | 국내학술지 전자저널로써, 국내학회 및 정부간행물,일반간행물을 발행 하고 있는<br>625개 기관의 1,248여종의 간행물에 대한 원문 제공    |       |      |
| 누리미디어(KRPIA)                 | 한국학 전문 레퍼런스에서 교양지식까지 아우르는 지식콘텐츠 데이터베이스                                           |       |      |
| 모아진                          | 시사/경제/IT 교양/패션/취미 등 200여종의 다양한 카테고리 잡지(정기간행물)<br>를 제공하나 이트                       |       |      |
| 삼일회계DB(삼일아이닷컴)               | 조세서 클릭 물머                                                                        |       |      |
| KERIS(RISS)                  | 학술연구장 데비스(국내 대학도서관 논문, 학회지, 단행본 등)                                               |       |      |
| 국가전자도서관 <b>(Open Access)</b> | 국립중앙도서관, 국회도서관 등 소장하고 있는 원문통합검색 사이트                                              |       |      |
| 과학기술학회마을                     | 학문 전분야. 453여개 학회, 70만여건의 논문 수록                                                   |       |      |
| 동방미디어 (KoreaA2Z)             | 한국학과 문화예술을 중심으로 전 학문 전분야의 디지털자원                                                  |       |      |
| 한국학술지인용색인                    | 한국연구재단에서 제공하는 한국학술지인용정보 제공 사이트                                                   |       |      |

• 담당 : 노혜영 · 연락처 : 042-600-1666 · E-mail : gpdudsh@konyang.ac.kr · 수정 최종일자 : 2017.1.5

### 4-3. 해당 학술DB 접속

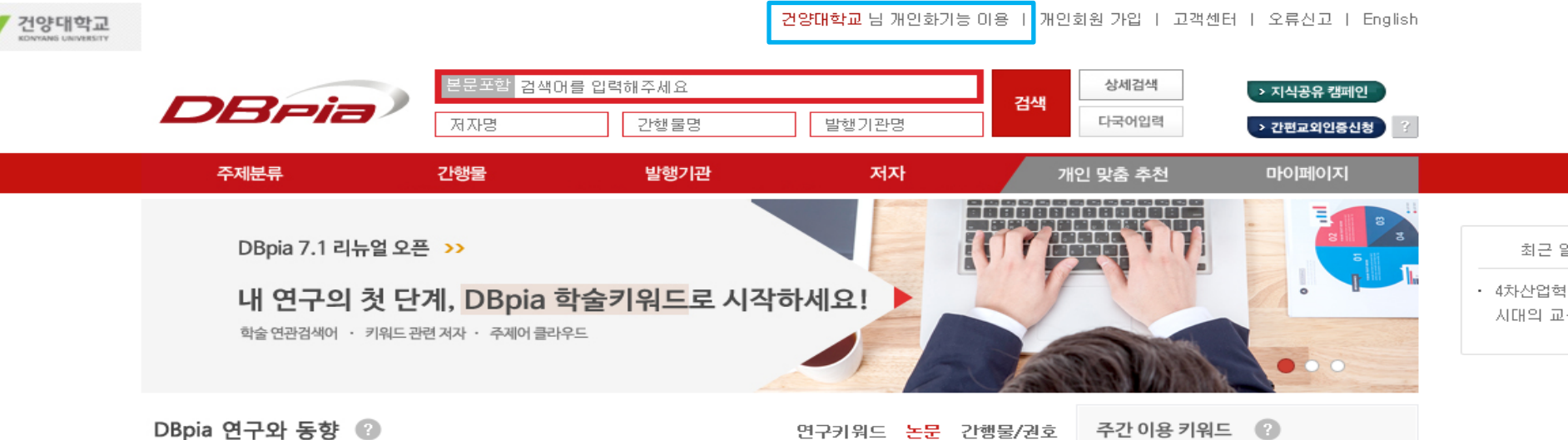

전체 • 전체 ✓ 전체 우리기관 인가 급상승 논문 🕐 많이 이용된 논문 인문학 1 청소년 2 무물 사회과학 제4차 산업혁명이 일자리에 미치는 영향 개인정보 노출에 대한 인터넷 사용자의 태도… 안상희, 이민화, 한국경영학회 2016년 제18… 백승익, 최덕선, 한국전자거래학회지 제20권… 3 자아존중감 자연과학 4 스트레스 인공지능과 제4차 산업혁명의 함의 인공지능과 제4차 산업혁명의 함의 공학 원동규, 이상필, ie 매거진 제23권 제2호 (통… 원동규, 미상필, ie 매거진 제23권 제2호 (통… 5 자기효능감 의약학 6 직무만쪽 4차산업혁명, 인공지능 시대의 교육 제4차 산업혁명이 일자리에 미치는 영향 김진형, 2016 지속가능과학회 춘계학술대회,…. 안상희, 이민화, 한국경영학회 2016년 제18… 7 노인 농수해양학 제4차 산업혁명 시대, 일자리 전략은? 4차 산업혁명시대의 지적교육 방향 8 대학생 예술체육 최석현, 미슈&진단 제273호, 2017.4 김영학, 한국지적정보학회지 제18권 제3호,… 9 삶의 질 복합학 건강을 위협하는 미세먼지, 원인과 대책 4차산업혁명, 인공지능 시대의 교육 10 간호사 김동영, 미슈&진단 2013, 제121호, 2013,11 김진형, 2016 지속가능과학회 춘계학술대회,… Top 20 보기 > \* 매주월요일 업데이트 됩니다.

## ☆ 건양대학교 확인

### 4-3. 논문 검색 후 이용방법 선택

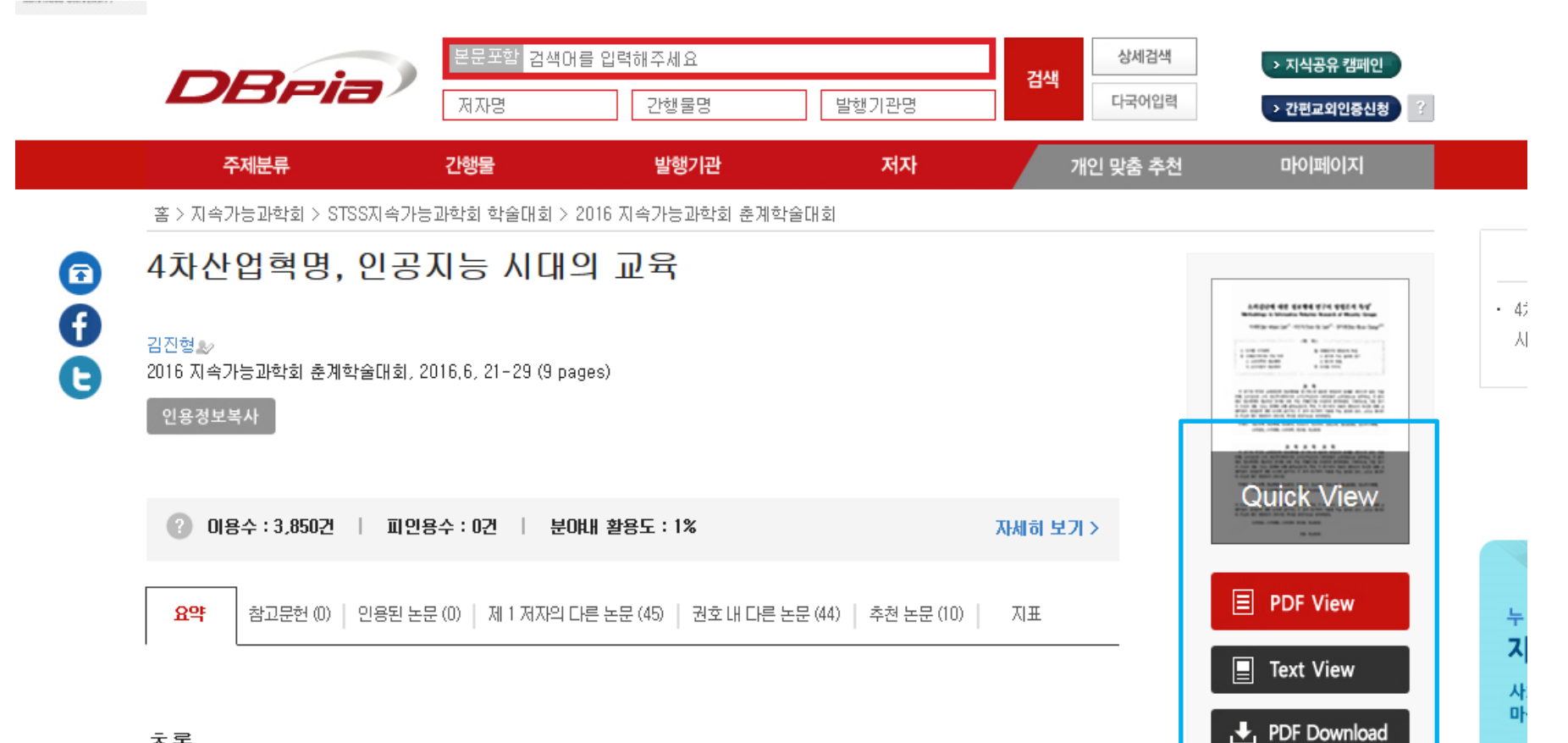

➡ 인용하기

#### 초록

알파고는 제4차 산업혁명을 가능케한 핵심기술 이 바로 인공지능이라는 것을 전국민에게 강하게 각인시켰다. 인공지능이 우리 삶의 방식을 근본적으로 바꿀 것을 예고한 것이다. 제4차 산업혁명이 만드는 사회는 소프트웨어가 광범위하게 사용되어 창조적 혁신이 일상적으로 일어나서 풍요롭고, 문제에 대한 해결책이 다양해 지는 소프트웨어 중심사회이다.

길어진 인간 수명, 스마트 기계들의 범람, 컴퓨터가 일상이 되고, 새로운 미디어생태계가 조상되는 세상이 될 것이다. 초구조화된 조직들이 범세계적으로 연결된 세상이다. 인공지능이 확산되어 일자리가 줄어들고, 양극화가 심화될 것이다. 일자리는 줄지만 생산성이 극도로 향상된다. 일은 기계에게 시키고 더욱 많은 시간을 사람답게 사는데 사용할 수 있다. 또 A 능력의 도움으로 외계탐사와 환경 문제 등의 인류가 당면한 전 지구적 문제에 도전하는 사람들이 많아 질 것이다.

A가 발달하면서 글로벌 차원에서의 경쟁은 치열해 질 것이다. 기술이, 특히 IT기술이 승자독식을 가져온다. 따라서 양극화는 피할 수 없다. 이런 사회에 대응하기 위하여 무엇보다도 먼저 준비해야 할 것은 미래세대를 위한 교육이다. 전 세계 7세 어린이의 65%는

### \* 논문 열람이 불가능한 경우 해결방법

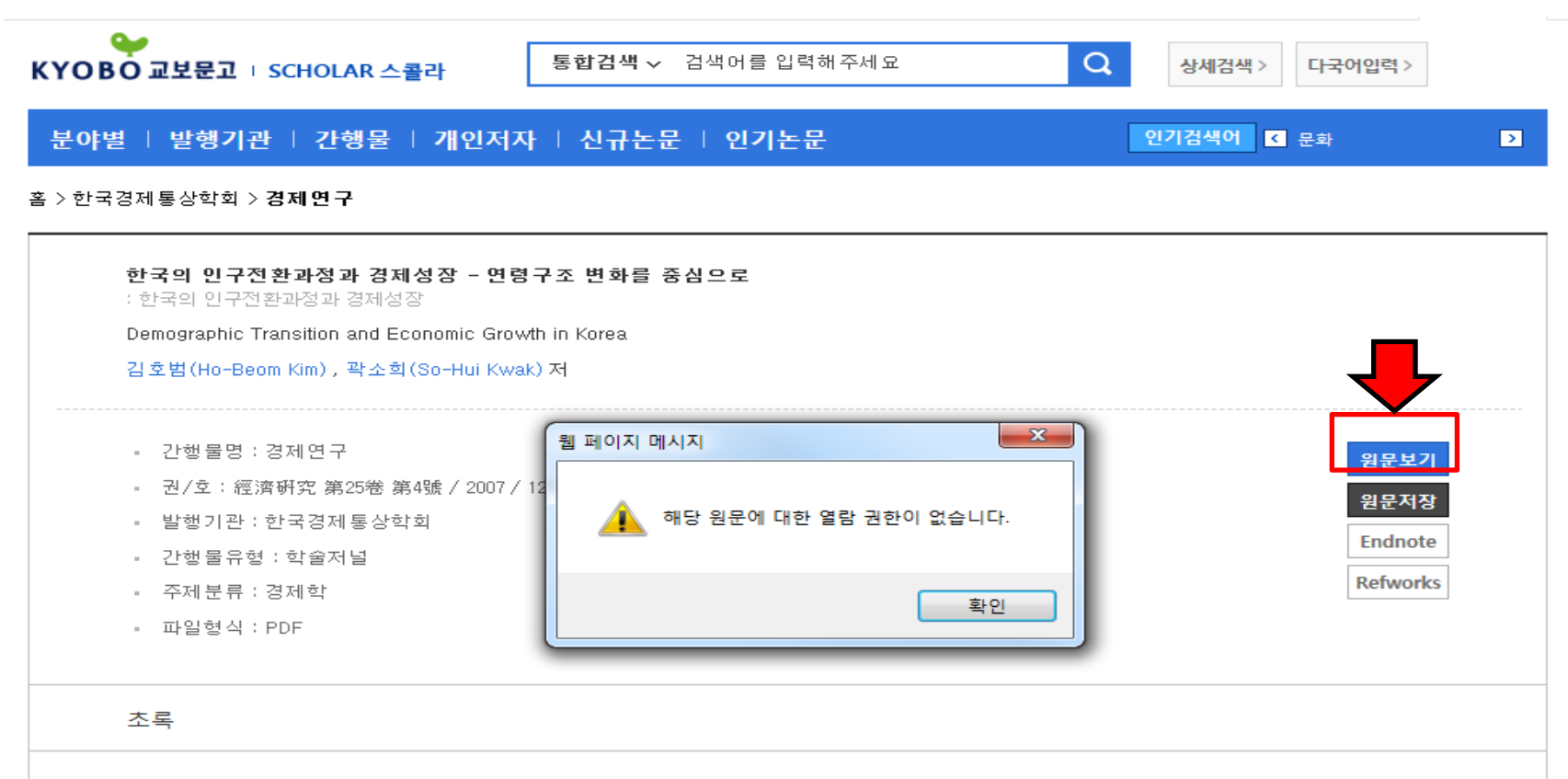

#### 한국머초록

인구학적 요소와 경제성장간에는 각 국가의 발전 단계와 패턴에 따라 상호 복잡하고도 다양한 관계가 존재한다. 즉 개발도상국에서 인구 증 가는 소비 확대 및 자본 축적의 저지로 인해 경제성장을 저지할 가능성이 크지만, 선진국에서 인구 증가는 소비 시장의 확대와 유효수요의 증 가를 가속화시키는 역할을 한다. 이러한 인구학적 요인은 최근 들어 출산을 저하 현상과 더불어 그 중요성이 더욱 강조되고 있다. 이는 한국이 빠른 인구 전환과정을 거치고 있으며, 향후 인구학적 문제가 경제에 미칠 영향력이 크기 때문이다.

따라서 본 논문의 목적은 한국의 인구전환 과정을 살펴보고, 이론적으로 경제성장과 인구학적 요인과의 관계를 검토한 후 경험적으로 타당성 여부를 실증 분석하는 데 있다. 특히 인구동태가 연령별로 경제성장에 각기 다른 영향력을 가지는 것을 고려하며, 연령 구조 변화를 실증분석 상에 포함하였다. 분석결과 경제활동인구 비중 및 30-49세 사이의 인구 비중이 경제성장에 긍정적인 영향을 미치는 것으로 나타났다. 최근 출 산율 저하와 경험적 분석의 결과를 고려할 때, 향후 노동력 감소와 고령화에 대응하여 노동시장의 제도 개선과 더불어 출산보조금 확충 등의 출산장려정책, 비숙련 외국인 노동자의 유입 등의 다양한 정책이 요구된다 하겠다.

### ① 원문보기 클릭 후 이와 같은 팝업이 나타나는 경우

## 확인 후 메일로 해당 논문 발송

건양대학교

-> 해당사항을 작성하여 <u>mkonlib@konyang.ac.kr</u>로 보내면

## ③ 그 외에도 논문 열람이 불가능한 경우

## ② 논문 검색 후 이와 같은 화면이 나타날 경우

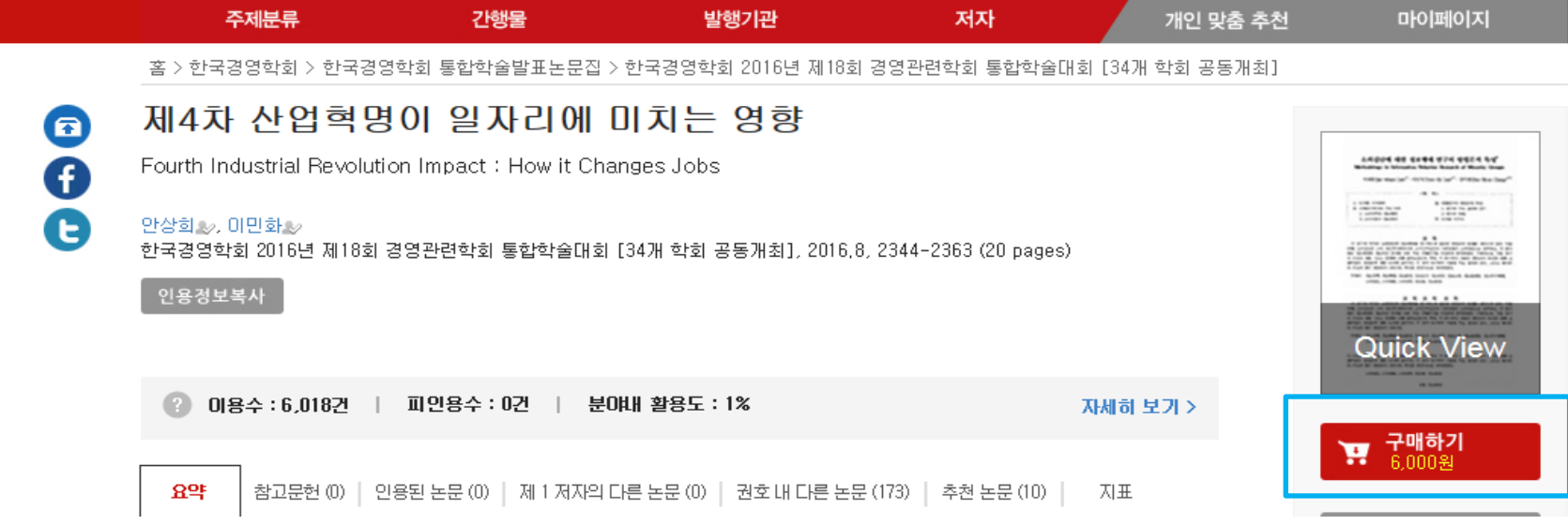

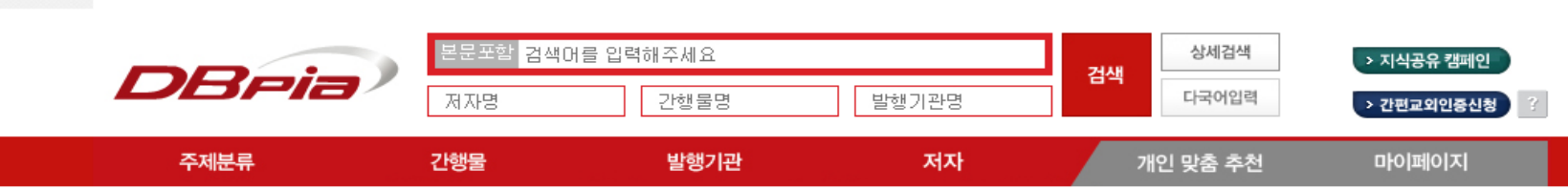

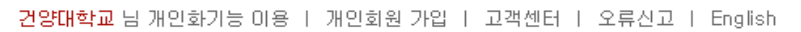

자료 구독 신청 >